# Getting Started - MEDLINE (OVID)

- Scientific literature within medicine, nursing, nutrition, physiotherapy, occupational therapy, biomedicine etc.
- With Medical Subject Headings (MeSH)
- Medline is included in Pubmed, while Pubmed contains literature not included in Medline.

Access: https://sdu-dk-en.libguides.com/databases

The differences between searching Medline in PubMed and searching Medline Ovid are:

In PubMed search terms are automatically "translated" into MeSH-terms.

This automatic "translation" is not a possibility in Medline Ovid.

Here you must specify which MeSH-terms you will search for.

Medline in PubMed will automatically *explode your* MeSH-terms, which means including possible subordinated subject headings MeSH-terms.

This functionality is not in Medline Ovid. Here you must choose subordinated subject headings.

# Subject Search – MeSH

Medline search should include the use of MeSH. You can activate searching for MeSH by entering a term, one at a time, while ticking the box "Map Term to Subject Heading".

| Keyword                                            |        |                               |     |  |  |  |  |
|----------------------------------------------------|--------|-------------------------------|-----|--|--|--|--|
| depression                                         |        | Q Search                      |     |  |  |  |  |
| 🗌 Include Multimedia 🛛 Map Term to Subject Heading |        |                               |     |  |  |  |  |
| You will receive this picture, it offers the       | Select | Subject Heading               |     |  |  |  |  |
| possibility to choose the relevant subject,        |        | Cortical Spreading Depression | and |  |  |  |  |
| then click to enter the thesaurus MeSH.            | ~      | Depression                    |     |  |  |  |  |
|                                                    |        | Depression, Postpartum        |     |  |  |  |  |
|                                                    |        | Inbreeding Depression         |     |  |  |  |  |

 $\square$ 

 $\square$ 

Entering "Map terms to Subject Heading" MeSH opens the use of explosion (inclusion of subordinated subject headings (subheadings)). This feature is activated by ticking the box "Explode" in the Subject Headings screen. Press 'Continue' to perform the search. Choose singular subheadings by ticking the boxes or 'Include All Subheadings' and 'Continue' the search.

| Select Term(s)            |               | Subject Heading                                  | Hits   | Explode | Focus |
|---------------------------|---------------|--------------------------------------------------|--------|---------|-------|
| 💷 🔲 Anatomy (Non Me       | (SH)          |                                                  | 0      | -       |       |
| 💷 🗌 Organisma (Non        | MeSH)         |                                                  | 0      |         |       |
| 💷 🗌 Diseases (Non R       | leSH)         |                                                  | 0      |         |       |
| I + I 🔲 Ohemicals and D   | rugs (Non I   | deSH)                                            | 0      |         |       |
| 💷 🗌 Analytical, Diagni    | istic and Th  | erapoutic Techniques and liquipment (Non MetliH) | 0      |         |       |
| I - I 🔲 Psychiatry and Pr | sychology (N  | Ion MeSH)                                        | 0      |         |       |
| (=) 🗌 Behavior and        | Behavior N    | lechanisms                                       | 0      |         |       |
| [+] 🗌 Adaptat             | en, Psychel   | ogical                                           | 103190 |         |       |
| [*] 🗆 Athude              |               |                                                  | 52931  |         |       |
| [ 1 🔲 Behavio             | r             |                                                  | 30173  |         |       |
| Acc                       | ident Prone   | 0400                                             | 355    |         |       |
| 1+1 🗖 Ada                 | Rescent Bet   | tavier                                           | 34190  |         |       |
| +] 🗌 Bet                  | savior, Anims | a                                                | 114228 |         |       |
| -  🗌 Bet                  | navioral Sym  | uptoms .                                         | 3270   |         |       |
|                           |               | Affective Symptoms                               | 13812  |         |       |
| [+]                       |               | Aggrassion                                       | 35495  |         |       |
|                           |               | Cataloría                                        | 2787   |         |       |
|                           |               | Child Readive Disorders                          | 502    |         |       |
|                           |               | Delusions                                        | 8098   |         |       |
|                           |               | Depersonalization                                | 1662   |         |       |
|                           |               | Depression                                       | 145775 |         |       |

Vascular Depression

Depression, Chemical

Long-Term Synaptic Depression

depression.mp. search as Keyword

## Free text Searching

Remove tick at Map Term to Subject Heading before searching. Beware searching for 2 words in order, will retrieve the phrase e.g. cardiac arrest

## Truncation

The truncation characters are ? or \*

Using \* will retrieve all possible suffix variations. ? substitutes none ore a single character eg.. Colo?r

#### Combining searches

Search History (8) 🔨

|   | #▲                    | Searches                                                                                                    |  |
|---|-----------------------|----------------------------------------------------------------------------------------------------|--|
|   | 1                     | Depression/                                                                                                    |  |
|   | 2                     | depressi*.mp. [mp=title, book title, abstract, original title, name of substan<br>concept word, protocol supplementary concept word, rare disease supple                                                                                                    |  |
| ~ | 3                     | 1 or 2                                                                                                    |  |
|   | 4                     | Stress Disorders, Post-Traumatic/                                                                                                    |  |
|   | 5                     | ptsd.mp. [mp=title, book title, abstract, original title, name of substance w<br>word, protocol supplementary concept word, rare disease supplementary                                                                                                    |  |
|   | 6                     | posttraumatic stress disorder*.mp. [mp=title, book title, abstract, original<br>supplementary concept word, protocol supplementary concept word, rare                                                                                                    |  |
|   | 7                     | post traumatic stress disorder*.mp. [mp=title, book title, abstract, original<br>organism supplementary concept word, protocol supplementary concept u                                                                                                    |  |
| / | 8                     | 4 or 5 or 6 or 7                                                                                                    |  |
| L | Save                  | Remove Combine with: AND COR                                                                                                    |  |
|   | 4                     | Stress Disorders, Post-Traumatic/                                                                                                    |  |
|   | 4                     | Stress Disorders, Post-Traumatic/<br>ptsd.mp. [mp=title, book title, abstract, original title, name of substance word, subject heading word, floating sub-heading word, keyword heading word, organism supplementary concept<br>word, protocol supplementary concept word, rare disease supplementary concept word, unique identifier, synonyms]                                                                                                    |  |
|   | 4<br>5<br>6           | Stress Disorders, Post-Traumatic/<br>ptsd.mp. [mp=title, book title, abstract, original title, name of substance word, subject heading word, floating sub-heading word, keyword heading word, organism supplementary concept<br>word, protocol supplementary concept word, rare disease supplementary concept word, unique identifier, synonyms]<br>posttraumatic stress disorder*.mp. [mp=title, book title, abstract, original title, name of substance word, subject heading word, floating sub-heading word, keyword heading word, organism<br>supplementary concept word, protocol supplementary concept word, rare disease supplementary concept word, mique identifier, synonyms]                                                                                                    |  |
|   | 4<br>5<br>6<br>7      | Stress Disorders, Post-Traumatic/<br>ptsd.mp. [mpetitle, book title, abstract, original title, name of substance word, subject heading word, floating sub-heading word, keyword heading word, organism supplementary concept<br>word, protocol supplementary concept word, rare disease supplementary concept word, unique identifier, synonyms]<br>posttraumatic stress disorder*.mp. [mpetitle, book title, abstract, original title, name of substance word, subject heading word, floating sub-heading word, keyword heading word, organism<br>supplementary concept word, protocol supplementary concept word, rare disease supplementary concept word, unique identifier, synonyms]<br>post traumatic stress disorder*.mp. [mpetitle, book title, abstract, original title, name of substance word, subject heading word, floating sub-heading word, keyword heading word,<br>organism supplementary concept word, protocol supplementary concept word, rare disease supplementary concept word, unique identifier, synonyms] |  |
|   | 4<br>5<br>6<br>7<br>8 | Stress Disorders, Post-Traumatic/ ptsd.mp. [mp=title, book title, abstract, original title, name of substance word, subject heading word, floating sub-heading word, keyword heading word, organism supplementary concept word, unique identifier, synonyms] posttraumatic stress disorder*.mp. [mp=title, book title, abstract, original title, name of substance word, subject heading word, floating sub-heading word, keyword heading word, organism supplementary concept word, unique identifier, synonyms] post traumatic stress disorder*.mp. [mp=title, book title, abstract, original title, name of substance word, subject heading word, floating sub-heading word, keyword heading word, organism supplementary concept word, rare disease supplementary concept word, unique identifier, synonyms] organism supplementary concept word, protocol supplementary concept word, rare disease supplementary concept word, unique identifier, synonyms] 4 or 5 or 6 or 7                                                   |  |

## Saving the search

In order to save a search in Medline, you will need a profile to the OVID platform. Mark the selected search, click on Save and name your search. You will find saved searches under "My Workspace" then "My Searches & Alerts"

## **Exporting references to Endnote**

Endnote20-Guide (in Danish): https://libguides.sdu.dk/endnote20

## Know more on Embase

Online training: https://www.ovid.com/support-training/product-training/tutorials-demos.html

Guide to literature search health sciences: https://libguides.sdu.dk/HealthSciences/

## Need any help contact:

SDU Library Tlf +45 6550 2100 Email: infosal@bib.sdu.dk Access to e-ressources tlf +45 6550 2632 Email: e-tss@bib.sdu.dk